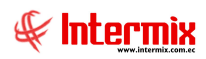

# Administrativo Financiero

## *Contratos*

## Contenido

## Pág.

| Ingreso al módulo          | 2  |
|----------------------------|----|
| Contratos                  | 3  |
| Generar Cuentas Por Pagar  | 12 |
| Generar Cuentas Por Cobrar |    |
| Reportes                   |    |
| Orden de Compra diferidas  |    |

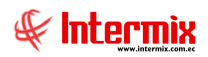

# Administrativo Financiero

## **Contratos**

## Ingreso al módulo

El módulo de Contratos permite registrar los diferentes tipos de acuerdos con proveedores y con clientes. Permite una administración ágil y sencilla para almacenar información relevante sobre el convenio acordado con los intervinientes, generando la planificación de cuentas por pagar o cuentas por cobrar, según correspondan. El módulo permite búsquedas de contratos con filtros personalizados.

Para realizar un contrato se debe tener generado una compra o una venta, ya que se necesita tener el documento asociado al adendum, para que el sistema realice el cálculo de las cuotas.

Para ingresar a las opciones de este módulo usted tiene 3 alternativas, las cuales pueden ser seleccionadas desde la barra superior:

1. Seleccione la opción *Árbol* en el menú *Ver* de la barra superior, luego "*haga clic*" en la aplicación *Administrativo Financiero* y seleccione el módulo *Contratos*. En la parte derecha puede encontrar desplegadas las opciones que dicho módulo contiene.

2. Seleccione la opción **Barra de Navegación** en el menú **Ver** de la barra superior, luego seleccione la aplicación **Administrativo Financiero** y "**haga clic**" en el módulo **Contratos** que se encuentra en la parte inferior. En el segmento superior puede encontrar desplegadas las opciones que dicho módulo contiene.

3. Seleccione *Administrativo Financiero* en el menú *Aplicación* de la barra superior, luego *"haga clic*" en la opción *Módulo* y seleccione *Contratos.* En la parte derecha puede encontrar desplegadas las opciones que dicho módulo contiene.

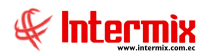

## Contratos

Esta opción permite registrar en el sistema cada una de los contratos que mantiene la empresa, con sus proveedores o con sus clientes.

Se ingresa a esta opción seleccionando el menú **Administrativo Financiero,** módulo **Contratos** y "haciendo clic" en la opción **Contratos**.

#### Filtro

Debido a la cantidad de datos que puede contener el visor múltiple, el sistema presenta el siguiente filtro, para delimitar la búsqueda:

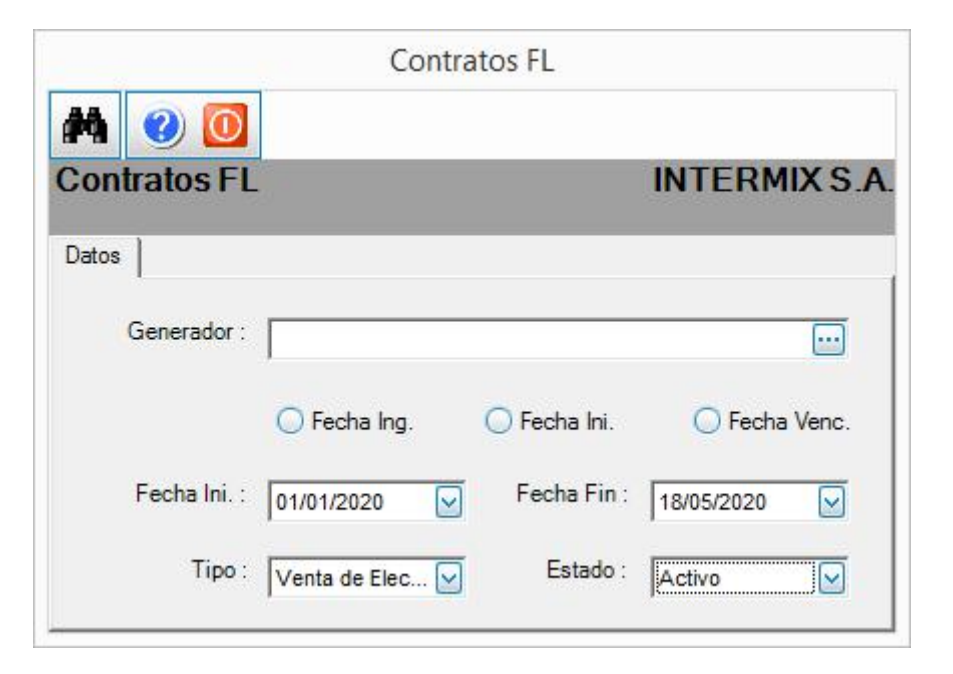

- Generador: Ingresar el nombre del generador a consultar los contratos
- Fecha Ing. / Fecha Ini. / Fecha Venc.: El usuario define por cuál de estos tipos de fecha desea realizar la consulta.
- Fecha Ini: / Fecha Fin: Contienen el rango de fechas en las que desea realizar la consulta
- *Tipo:* Permite seleccionar el tipo de contratos
- Estado: Contiene el estado actual del contrato a consultar

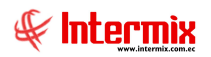

## Visor Múltiple

El visor múltiple presenta los datos de los contratos que maneja la empresa, con los siguientes datos:

| 8                                |                  |                |     |            |              |         | e-Bizness ® - [Co | ontratos]      |                                 |            | -                                  | 0          |
|----------------------------------|------------------|----------------|-----|------------|--------------|---------|-------------------|----------------|---------------------------------|------------|------------------------------------|------------|
| rchivo • Ver • Empresa:          | INTERMIX S.A.    |                |     | 0          | Aplicación   | n: Cons | ola 🕑             | Módulo - Fa    | voritos • Ventana • Ayuda •     |            |                                    | & Intermix |
|                                  |                  | (E)(H)         |     |            |              | -       |                   |                | -                               |            |                                    |            |
| enu                              |                  | <u> </u>       |     | ] 🛃 💬      | X            | -       | 🛄 • 🚺 • 📖         | ) 🐴 😗          |                                 |            |                                    |            |
| Adm. Financiero 🛛 🔍              | Contratos        |                | C   | ontratos   |              |         |                   |                |                                 |            | INTE                               | RMIXS      |
| Contratos                        | Contratos        |                |     | en marten  |              |         |                   |                |                                 |            | 1.000                              |            |
|                                  | Generar Cta      | is. Por Pagar  | ~   | a          |              |         |                   |                |                                 |            |                                    |            |
| Clientes                         | [21=] Conners Ch | . Ber Cehrar   | ľ   |            |              |         | 1                 |                |                                 | 1          |                                    | -          |
| A Venter                         | General Cra      | is, Por Coordi |     | Secuencial | Agencia      | Origen  | Número            | Identificación | Generador                       | Fecha      | Responsable                        | Custod     |
| 3 Ventas                         |                  |                |     | 2835       | MATRIZ       | Cliente | 001-003-000001043 | 219171906100   | PUENTES LUGO SANDRA PATRICIA    | 14/12/2017 | CHUNLLO GUAMAN MARIA ANGELICA      |            |
| Punto de venta                   |                  |                |     | 3930       | MATRIZ       | Cliente | 001-003-000001504 | 1704935863     | ABAD JARAMILLO MAXIMO           | 20/04/2019 |                                    |            |
|                                  |                  |                |     | 1658       | S. CENTRO    | Cliente | 002-001-011503    | 2100669742     | ABARCA ACOSTA JIMMY GONZALO     | 28/05/2016 | TUTIVEN CHUNLLO WASHINGTON ROLANDO |            |
| Cuentas por cobrar               |                  |                |     | 1118       | S. CENTRO    | Cliente | 001-001-000010931 | 2100078878     | ACERO MUEPAZ JOSE RAUL          | 14/09/2015 | CHUNLLO GUAMAN MARTHA CECILIA      |            |
|                                  |                  |                |     | 2103       | MATRIZ       | Cliente | 11457             | 2100357843     | AGUILAR SARANGO JOSE VINICIO    | 05/01/2017 | GARCIA LOPEZ MERCY ROSALIA         | AGUIL      |
| resorena                         |                  |                |     | 3758       | MATRIZ       | Cliente | 001-003-000001448 | 2100357843     | AGUILAR SARANGO JOSE VINICIO    | 09/01/2019 |                                    |            |
| Contabilidad                     |                  |                |     | 4478       | S. CENTRO    | Cliente | 002-003-000000959 | 1500281793     | AGUINDA ALVARADO JORGE ANIBAL   | 14/02/2020 | CHINCHE LOPEZ FRANKLIN             |            |
|                                  |                  |                |     | 2741       | S. CENTRO    | Cliente | 002-001-011762    | 1500474778     | AGUINDA GREFA VICENTE AURELIO   | 20/10/2017 | YUNGAN HIPO KLEVER BOLIVAR         |            |
| SRI                              |                  |                |     | 3406       | MATRIZ       | Cliente | 001-003-000001290 | 1500474778     | AGUINDA GREFA VICENTE AURELIO   | 31/07/2018 | TAPIA PONCE NANCY JESSENIA         |            |
| The Frank section Floats Justice |                  |                |     | 1523       | MATRIZ       | Cliente | 001-001-011072    | 2100062401     | AGUINDA TAPUY MILTON ERNESTO    | 19/04/2016 | CHUNLLO GUAMAN FABIOLA BEATRIZ     | AGUIN      |
| Pacturación Electronica          |                  |                |     | 2509       | S. SACHA     | Cliente | 003001000011541   | 1400496434     | AGUINDA TIBI MISHAEL EDMUNDO    | 07/06/2017 | CORREA BURGOS JOSE DAVID           |            |
| Cajas                            |                  |                |     | 1149       | MATRIZ       | Cliente | 002-001-000010864 | 1600130239     | AGUINDA VARGAS AGUSTIN PEDRO    | 23/09/2015 | GARCIA LOPEZ MERCY ROSALIA         | AGUIN      |
|                                  |                  |                |     | 2032       | S. CENTRO    | Cliente | 002-001-011556    | 1600205007     | AGUINDA VARGAS GABRIEL SEGUNDO  | 16/12/2016 | CHUNLLO GUAMAN MARTHA CECILIA      |            |
|                                  |                  |                |     | 1943       | S. SSFD      | Cliente | 004-001012256     | 2150032304     | AJILA CANGO RONALD RAUL         | 25/10/2016 | CHUNLLO GUAMAN JEANNETH ALEXANDRA  |            |
|                                  | 1                |                |     | 671        | S. SSFD      | Cliente | 004-001-000011859 | 2150032304     | AJILA CANGO RONALD RAUL         | 30/06/2015 | GOMEZ ARIAS GENESIS KEYLA          |            |
| Consola                          |                  |                |     | 172        | MATRIZ       | Cliente | 002-001-000010497 | 0201682473     | ALARCON BORJA JACINTO KLEVER    | 20/03/2015 | GARCIA LOPEZ MERCY ROSALIA         |            |
|                                  |                  |                |     | 170        | S. SACHA     | Cliente | 003-001-000010881 | 2100418082     | ALARCON BORJA LENIN XAVIER      | 05/03/2015 | MAYORGA CAMACHO CARLA MICHELLE     |            |
| Adm. Financiero                  |                  |                |     | 1683       | S. SSFD      | Cliente | 004-001-000011995 | 1500429053     | ALBARACIN AGUILAR ROBERTO JOSE  | 14/06/2016 | FERRIN PALMA WILIAN LEODAN         |            |
| -                                |                  |                |     | 391        | S. CENTRO    | Cliente | 001-001-000010779 | 2100785092     | ALCIVAR SANGACHA WIMPER VINICIO | 12/05/2015 | CHUNLLO GUAMAN FABIOLA BEATRIZ     |            |
| Talanta Ukumana                  |                  |                |     | 758        | S. CENTRO    | Cliente | 001-001-10883     | 2100785092     | ALCIVAR SANGACHA WIMPER VINICIO | 12/07/2015 | CHUNLLO GUAMAN FABIOLA BEATRIZ     |            |
|                                  |                  |                |     | 3993       | MATR17       | Cliente | 001-003-000001529 | 2100203781     | ALMEIDA GARCIA GUILLERMO FERN   | 21/05/2019 | ALMETDA GARCIA GUILLERMO FERNANDO  |            |
|                                  | 1                |                |     | Total=3471 |              |         |                   |                | Contraction of Contraction      | 22,23,2013 |                                    | -          |
| 4                                |                  |                | 144 | H H Reco   | ard 1 of 347 |         | H < <             |                |                                 |            |                                    |            |

- Secuencial: Contiene el número asignado de forma automática por el sistema
- Agencia: Presenta el nombre de la agencia
- Origen: Contiene el origen del contrato:
  - Cliente / Proveedor
- Número: Contiene el número de la factura del contrato
- *Identificación:* Contiene el número de identificación de la persona natural o jurídica asociada al contrato.
- Generador: Presenta el nombre de la persona con quien se ejecuta el contrato
- Fecha: Contiene la fecha de generación del contrato
- Responsable: Presenta el nombre del responsable del contrato en la empresa
- Custodio: Contiene el nombre de la persona que custodia el contrato físico
- Fecha inicio: Contiene la fecha de inicio del contrato
- Fecha fin: Contiene la fecha de finalización del contrato
- *Tipo contrato:* Contiene el tipo de contrato
- Documento: Contiene el tipo de documento asociado:
- Cuentas Por Pagar Cobrar / Factura / Ninguno / Orden Compra Venta
- Tipo garantía: Contiene el tipo de garantía del contrato:
- Cheque / Letra de Cambio / Ninguno / Váucher
- Año: Contiene el año de inicio del contrato
- Valor garantía: Contiene el valor de la garantía en caso de existir
- Valor: Contiene el valor del contrato que se debe pagar
- Valor cuota: Contiene el valor de la cuota periódica que se paga por el contrato
- Valor pagado: Contiene el valor que se ha pagado hasta la fecha
- Estado: Contiene el estado actual del contrato:
  - Activo / Inactivo / Rescindido / Generado

#### **Botones Principales**

## importar imagen

Al "hacer clic" en este botón, usted puede importar un archivo de tipo jpeg, pdf o tiff relacionado al contrato.

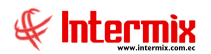

#### Visor Simple

Para realizar un nuevo contrato, se debe seleccionar el botón **Nuevo (Ctrl + N),** se presenta la pantalla de Contratos en la que se registra cada uno de los contratos; esta pantalla está formada por cinco pestañas donde se tiene que registrar los siguientes datos:

#### Pestaña Datos

El usuario debe ingresar la información (del contrato de venta o compra) en los campos correctamente. Es importante tomar en cuenta el campo *Frecuencia*, ya que éste nos indica el intervalo de tiempo en el que será cobrado o pagada las cuotas del contrato. Esta pestaña tiene los siguientes datos:

|                   | Contrato                                  |                  |                |
|-------------------|-------------------------------------------|------------------|----------------|
| 🔒 🚺 🗳             | ) 😵 🗢 🗐 🦷 🗢 😵 🚳                           |                  |                |
| ntrato            |                                           |                  | INTERMI        |
| s                 |                                           |                  |                |
| atos Adendum      | Cuotas   Producto   Cuentas               |                  |                |
| Secuencial :      | 4435 Usuario : Garcia Lop Ciudad : Lago A | Fecha :          | 27/01/2020     |
| Agencia :         | MATRIZ                                    | Origen :         | Cliente        |
| Número :          | 001-003-00 Contr. Relacionado:            | Tipo :           | Venta de Mot Ӯ |
| Generador :       | OLARTE TORRES LYNDA MARCELA               | Doc. Genera :    | Cuenta por C 🔽 |
| Responsable :     | ZAMBRANO ROMERO ANGEL RAUL                | Tipo garantia :  | Ninguna 🔽      |
| Custodio :        |                                           | Valor garantia : | 0,00           |
| Centro de costo : | MATRIZ                                    | Valor total :    | 1675,00        |
| Destino :         | Componente :                              | Anticipo :       | 400,00         |
| Frecuencia :      | Mensual V 1 Nro. Cuotas : 15              | Valor cuota :    | 85,00          |
| Fecha inicio :    | Z7/01/2020 Secha fin : 27/04/2021         | Estado :         | Generado 🖂     |
| Objeto :          |                                           |                  | <u></u>        |
|                   |                                           |                  |                |
| Ter. anticipada : |                                           |                  | <u>&lt;</u>    |
| Penalidad :       |                                           |                  |                |
| Observaciones :   |                                           |                  |                |

- Secuencial: Contiene el número asignado de forma automática por el sistema
- Usuario: Contiene el nombre del usuario que crea el contrato
- Ciudad: Contiene la ciudad del contrato
- Fecha: Contiene la fecha de registro del contrato
- Agencia: Presenta el nombre de la agencia
- Origen: Contiene el origen del contrato:
  - Cliente / Proveedor
- Número: Contiene el número de la factura del contrato
- *Tipo contrato:* Indica el tipo de contrato
- Generador: Presenta el nombre de la persona con quien se ejecuta el contrato

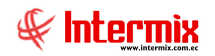

- Doc. Genera: Contiene el tipo de documento asociado:
- Cuentas Por Pagar Cobrar / Factura / Ninguno / Orden Compra Venta
- Responsable: Presenta el nombre del responsable del contrato en la empresa
- Tipo Garantía: Contiene el tipo de garantía del contrato
- Custodio: Contiene el nombre de la persona que custodia el contrato físico
- Valor garantía: Indica el valor de la garantía en caso de existir
- Centro de Costo: Contiene el nombre del centro de costo asociado al contrato
- Valor Total: Indica el valor total del contrato
- Destino: Permite escoger el destino del contrato:
  - Ord Trabajo / Proyecto
- Componente: Contiene el componente asociado al contrato
- Anticipo: Contiene el valor correspondiente al anticipo del contrato
- Frecuencia: Contiene el tipo de frecuencia de pago de las cuotas del contrato:
  - Anual / Mensual / Días
- Nro. Cuotas: Contiene el número de cuotas a pagar del contrato
- Valor cuota: Indica el valor de la cuota que se pagará del contrato
- Fecha inicio: Contiene la fecha de inicio del contrato
- Fecha fin: Contiene la fecha de finalización del contrato
- Estado: Contiene el estado actual del contrato
  - Activo / Inactivo / Rescindido / Generado
- Objeto: Permite ingresar el objeto del contrato
- Ter. anticipada: Contiene las condiciones de terminación anticipada
- Penalidad: Permite ingresar la penalidad del contrato
- Observaciones: Contiene observaciones ligadas al contrato

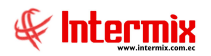

## Pestaña Adendum

Permite manejar la información de los adendums (en esta pestaña se asocia la factura que puede ser de compra o venta colocando en el campo *Nro. Doc.*, el número de la factura), o modificaciones al contrato y contiene los siguientes datos:

- Número: Contiene el número del adendum
- Fecha Ini.: Contiene la fecha de inicio del adendum
- Fecha Fin: Contiene la fecha de finalización del adendum
- *Nro Doc:* Contiene el número de documento de la factura de compra o venta, asociado al adendum.
- Total: Contiene el valor total del adendum
- Valor: Indica el monto de la cuota periódica que se indica como anexo al contrato
- Nro. Cuota: Indica el número de cuotas que tiene el contrato
- Term. Anticipada: Contiene las condiciones de terminación anticipada
- Observación: Muestra observaciones con respecto al contrato
- Penalidad: Permite ingresar la penalidad del contrato
- Estado: Muestra el estado actual del contrato:
  - Activo / Inactivo / Rescindido / Generado

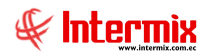

#### Pestaña Cuotas

En esta pestaña se generan las cuotas del contrato, dependiendo del campo *Nro. Cuotas* que se ingresó en la "*Pestaña Datos*". Con el botón **Crear Cuotas** que se encuentra en el menú principal de esta pantalla, se generan dichas cuotas. El usuario puede verificar las fechas de cobro o pago de las cuotas, el valor de la cuota, el número del documento al que está asociado esta cuota, etc.

El sistema presenta esta pantalla, con los siguientes datos:

|              |                  |           | Contr         | ato                       |           |           |
|--------------|------------------|-----------|---------------|---------------------------|-----------|-----------|
|              | 1 🗗 🚯 🧬          | <b>(</b>  | F) F) 🕘       | 0 0                       |           |           |
| ontrato      |                  |           |               |                           | I         | NTERMIX   |
| os           | (Catra) a        |           | 1             |                           |           |           |
| Jatos   Ader | Fecha : 27/01/20 | 120 🔽     | l<br>Comentar | io:                       |           | _         |
| Fecha        | Tipo Doc.        | Nro. Doc. | Valor         | Comentario                | Estado    | Sec. Docu |
| 27/01/20     | 20 Cuenta por    | 001003-00 | 400,00        | Cuota No. 1 Contrato No.0 | Por Pagar | 6487      |
| 27/02/20     | 20 Cuenta por    | 001003-00 | 85,00         | Cuota No. 2 Contrato No.0 | Por Pagar | 64880     |
| 27/03/20     | 20 Cuenta por    | 001003-00 | 85,00         | Cuota No. 3 Contrato No.0 | Por Pagar | 6488      |
| 27/04/20     | 20 Cuenta por    | 001003-00 | 85,00         | Cuota No. 4 Contrato No.0 | Por Pagar | 64883     |
| 27/05/20     | 20 Cuenta por    | 001003-00 | 85,00         | Cuota No. 5 Contrato No.0 | Por Pagar | 64883     |
| 27/06/20     | 20 Cuenta por    | 001003-00 | 85,00         | Cuota No. 6 Contrato No.0 | Por Pagar | 64884     |
| 27/07/20     | 20 Cuenta por    | 001003-00 | 85,00         | Cuota No. 7 Contrato No.0 | Por Pagar | 6488      |
| 27/08/20     | 20 Cuenta por    | 001003-00 | 85,00         | Cuota No. 8 Contrato No.0 | Por Pagar | 64886     |
| 27/09/20     | 20 Cuenta por    | 001003-00 | 85,00         | Cuota No. 9 Contrato No.0 | Por Pagar | 64883     |
| 27/10/20     | 20 Cuenta por    | 001003-00 | 85,00         | Cuota No. 10 Contrato No  | Por Pagar | 64888     |
| 27/11/20     | 20 Cuenta por    | 001003-00 | 85,00         | Cuota No. 11 Contrato No  | Por Pagar | 64889     |
| 27/12/20     | 20 Cuenta por    | 001003-00 | 85,00         | Cuota No. 12 Contrato No  | Por Pagar | 64890     |
| 27/01/20     | 21 Cuenta por    | 001003-00 | 85,00         | Cuota No. 13 Contrato No  | Por Pagar | 6489      |
| 27/02/20     | 21 Cuenta por    | 001003-00 | 85,00         | Cuota No. 14 Contrato No  | Por Pagar | 64893     |
| 27/03/20     | 21 Cuenta por    | 001003-00 | 85,00         | Cuota No. 15 Contrato No  | Por Pagar | 64893     |
| 27/04/20     | 21 Cuenta por    | 001003-00 | 85,00         | Cuota No. 16 Contrato No  | Por Pagar | 64894     |
| *            |                  |           |               |                           |           |           |
|              |                  |           | 1675,00       |                           |           |           |
|              |                  |           |               |                           |           |           |

- Fecha: Define la fecha de pago de la cuota
- Tipo Doc: Define el tipo de documento asociado a la cuota
- Nro. Doc: Número de documento de la cuota
- Valor: Contiene el valor de la cuota
- Comentario: Indica un comentario u observación de interés a la cuota
- Estado: Muestra el estado de la cuota
- Sec. Documento: Indica el número secuencial de la cuota
- Fec. emisión: Indica la fecha de emisión de la cuota

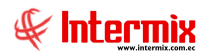

## Pestaña Producto

Permite administrar los productos o servicios relacionados al contrato y contiene los siguientes datos:

|                    | Contrato                   |            |
|--------------------|----------------------------|------------|
|                    | è 🚱 🗢 🗐 🗐 🗐 🕗 🔞            |            |
| ontrato            |                            | INTERMIX   |
| atos               |                            |            |
| Datos Adendum Cuot | as Producto Cuentas        |            |
| Codigo             | Producto/Servicio Cantidad | Porcentaje |
| 00005233           | MOTO SUZUKI GS125 (B) 1,00 |            |
| *                  |                            |            |
|                    |                            |            |
|                    |                            |            |
|                    |                            |            |
|                    |                            |            |
|                    |                            |            |
|                    |                            |            |
|                    |                            |            |
|                    |                            |            |
|                    |                            |            |
|                    |                            |            |
|                    |                            |            |
|                    |                            |            |
|                    |                            |            |
|                    |                            |            |
|                    |                            |            |
|                    |                            |            |
|                    |                            |            |
|                    |                            |            |
|                    |                            | 0,00       |

- Código: Muestra el código del producto o servicio -
- Producto/Servicio: Contiene el nombre del producto o servicio asociado al contrato -
- Cantidad: Indica la cantidad en números del producto o servicio -
- Porcentaje: Contiene porcentaje del producto o servicio

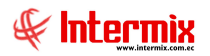

## Pestaña Cuentas

Permite administrar las cuentas contables que serán relacionadas al contrato, con los siguientes datos:

|                                  | Contr                     | rato       |          |
|----------------------------------|---------------------------|------------|----------|
|                                  | 🔗 🔶 🖻 🖻 🖯 🦿               | ) 🕐 🖸      |          |
| ontrato                          |                           |            | INTERMIX |
| os  <br>Datos   Adendum   Cuotas | Producto Cuentas          |            |          |
| Cuenta Ctb : Cu                  | entas por Cobrar Clientes |            |          |
| Codigo Ctb                       | Cuenta Ctb                | Porcentaje |          |
| ▶ 1.01.01.15.05.20.              | BANCO INTERNACIONAL       | 100        |          |
| *                                |                           |            |          |
|                                  |                           |            |          |
|                                  |                           |            |          |

- Código Ctb: Muestra el código de la cuenta contable
- Cuenta Ctb: Contiene el nombre de la cuenta contable
- *Porcentaje:* Contiene el porcentaje del valor del contrato que está en la cuenta contable relacionada.

## **Botones Principales**

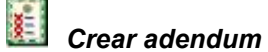

Al "hacer clic" en este botón, el sistema genera el adendum relacionado al contrato de compra o venta.

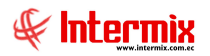

Crear cuotas

Al "hacer clic" en este botón, el sistema genera las cuotas de compra o venta relacionadas al contrato.

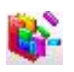

Generar documentos

Al *"hacer clic"* en este botón, el sistema puede generar los documentos (cuentas por cobrar / cuentas por pagar) relacionados al contrato; sólo cuando se generar dichos documentos, el usuario puede realizar los respectivos cobros o pagos.

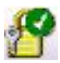

Activar - Desactivar

Al "hacer clic" en este botón, el usuario puede activar o desactivar el contrato

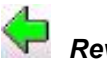

Reversar

Al *"hacer clic"* en este botón, el sistema puede reversar las cuotas generadas del contrato, siempre y cuando no estén pagadas / cobradas.

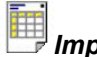

Imprime Contrato

Al "hacer clic" en este botón, el usuario puede imprimir el Contrato

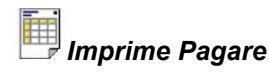

Al "hacer clic" en este botón, el usuario puede imprimir el Pagare

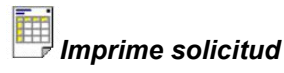

Al "hacer clic" en este botón, el usuario puede reversar el estado del contrato

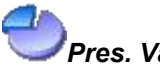

## Pres. Varios Rubros

Al *"hacer clic"* en este botón, el sistema permite distribuir presupuesto a una compra, trabajando con varias partidas presupuestarias.

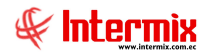

## **Generar Cuentas Por Pagar**

En esta opción el sistema también permite generar las cuentas por pagar, relacionadas a los contratos que mantiene la empresa con proveedores, adicional se puede visualizar las cuotas generadas con su respectiva información.

Se ingresa a esta opción seleccionando el menú *Administrativo Financiero,* módulo *Contratos* y "haciendo clic" en la opción *Generar Cuentas por Pagar*.

#### Filtro

Debido a la cantidad de datos que puede contener el visor múltiple, el sistema presenta el siguiente filtro para delimitar la búsqueda:

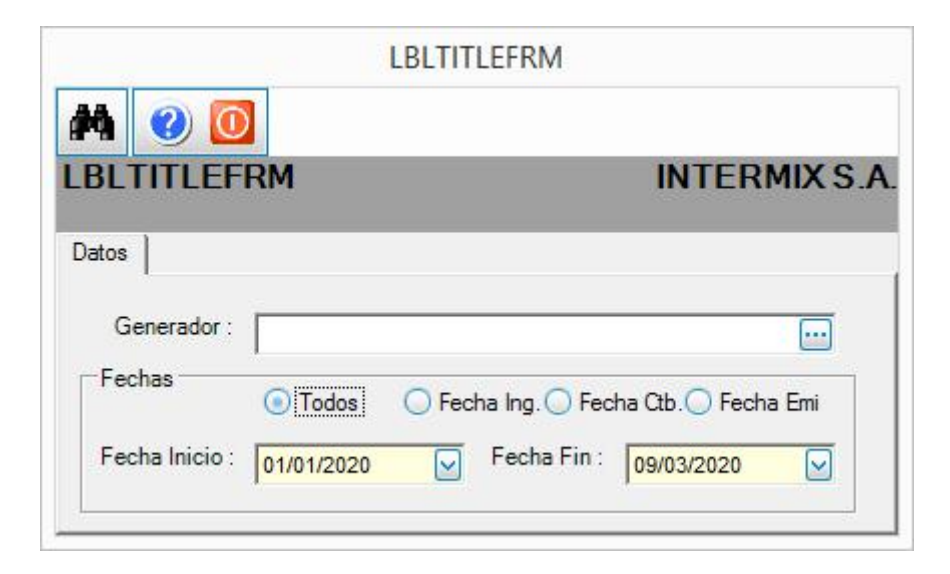

- Generador: Presenta el nombre del generador a consultar los contratos
- Todos / Fecha Ing. / Fecha Ctb. / Fecha Emi.: El usuario define por cuál de estos tipos de fecha, desea realizar la consulta.
- Fecha Inicio / Fecha Fin: Contiene el rango de fechas en las que se desea realizar la consulta.

#### Visor Múltiple

El visor múltiple presenta los datos de los contratos que maneja la empresa, con los siguientes datos:

| rchivo • Ver • Empresa:     | INTERMIX S.A.       | 6     | 3   R             | 0 Aplicaci    | ón: Consola 🗵 Me                        | idulo + Fav | oritos 🗸 Ven | tana 🕶 🛕 yuda 🕶 |           |              |             |              | ∉ Intermix  |
|-----------------------------|---------------------|-------|-------------------|---------------|-----------------------------------------|-------------|--------------|-----------------|-----------|--------------|-------------|--------------|-------------|
|                             |                     |       |                   |               |                                         |             |              |                 |           |              |             |              |             |
| enú                         | ₽×                  |       | <b>FR M</b>       | • 🚯 • 👪       | : 👪 🕜 🚺                                 |             |              |                 |           |              |             |              |             |
| Talento Humano 🔇            | Contratos           | Con   | arar Ci           | ac Dor Day    |                                         |             |              |                 |           |              |             | INIT         | EDMIXE      |
| Parámetros Talento Hu       | Contratos           | Gene  | erarci            | 45. FUI F 4   | Jdi                                     |             |              |                 |           |              |             | I IIN I      | LUMIN 3     |
| - All Parametros Talento Ha | Cenerar Ctas Por P  | 2.4   |                   |               |                                         |             |              |                 |           |              |             |              |             |
| 🥵 Ficha del empleado        |                     | gna   |                   |               |                                         |             |              |                 | ,         |              |             |              |             |
| <u>.</u>                    | Generar Ctas. Por C | Sec   | uencial           | Nro. ID       | Generador 🔹                             | Tipo Doc.   | Nro. Doc.    | Fecha Emisión   | Saldo     | Total        | Valor Cuota | Estado Cuota | Estado Cont |
| Control de asistencia       |                     | _     | 12470             | 0992478276001 | VIAPCOM CIA. LTDA.                      | Compra      | 000018014    | 20/06/2018      | 0,000000  | 9754, 100000 | 132,000000  | Pagado       | Generado    |
| Nómina de empleados         |                     |       | 10742             | 0992478276001 | VIAPCOM CIA. LTDA.                      | Compra      | 000014211    | 15/09/2017      | 0,000000  | 8851,290000  | 165,000000  | Pagado       | Generado    |
|                             |                     |       | 15653             | 2100107099001 | VERNAZA COELLO SHIRLEY SILVANA          | Compra      | 000002364    | 03/03/2020      | 0,000000  | 23,250000    | 153,000000  | Pagado       | Generado    |
|                             |                     |       | 15338             | 2100107099001 | VERNAZA COELLO SHIRLEY SILVANA          | Compra      | 000002745    | 20/12/2019      | 0,000000  | 11,100000    | 187,500000  | Por Pagar    | Generado    |
|                             |                     |       | 14904             | 2100107099001 | VERNAZA COELLO SHIRLEY SILVANA          | Compra      | 000005965    | 18/09/2019      | 0,000000  | 103,300000   | 300,000000  | Pagado       | Generado    |
|                             |                     |       | 14903             | 2100107099001 | VERNAZA COELLO SHIRLEY SILVANA          | Compra      | 000013024    | 06/09/2019      | 0,000000  | 66,600000    | 115,000000  | Pagado       | Generado    |
|                             |                     |       | 14902             | 2100107099001 | VERNAZA COELLO SHIRLEY SILVANA          | Compra      | 000013297    | 17/09/2019      | 0,000000  | 39,300000    | 115,000000  | Pagado       | Generado    |
|                             |                     |       | 14316             | 2100107099001 | VERNAZA COELLO SHIRLEY SILVANA          | Compra      | 000012623    | 28/05/2019      | 0,000000  | 10,350000    | 305,000000  | Pagado       | Generado    |
|                             |                     |       | 13024             | 2100107099001 | VERNAZA COELLO SHIRLEY SILVANA          | Compra      | 000011930    | 26/10/2018      | 0,000000  | 19,800000    | 174,000000  | Pagado       | Generado    |
|                             |                     |       | 12891             | 2100107099001 | VERNAZA COELLO SHIRLEY SILVANA          | Compra      | 000005251    | 05/09/2018      | 0,000000  | 20,400000    | 198,000000  | Pagado       | Generado    |
|                             |                     |       | 12512             | 2100107099001 | VERNAZA COELLO SHIRLEY SILVANA          | Compra      | 000009935    | 02/07/2018      | 0,000000  | 20,650000    | 199,000000  | Por Pagar    | Generado    |
|                             |                     |       | 12357             | 2100107099001 | VERNAZA COELLO SHIRLEY SILVANA          | Compra      | 000009626    | 08/06/2018      | 0,000000  | 15,550000    | 232,000000  | Pagado       | Generado    |
|                             |                     |       | 12246             | 2100107099001 | VERNAZA COELLO SHIRLEY SILVANA          | Compra      | 000009838    | 22/05/2018      | 0,000000  | 2,500000     | 165,000000  | Pagado       | Generado    |
|                             |                     |       | 14075             | 0804569036001 | VERA CEDEÑO EDDY DAVID                  | Compra      | 000000147    | 29/03/2019      | 0,000000  | 29,990000    | 43,000000   | Pagado       | Generado    |
|                             |                     |       | 15049             | 2100205604001 | VERA BAZANTES ROSA INES                 | Compra      | 000000058    | 28/10/2019      | 18,000000 | 18,000000    | 72,000000   | Pagado       | Generado    |
| Consola                     |                     |       | 10729             | 1719376467001 | VELEZ TORRES MARCIA MISHELL             | Compra      | 00000008     | 20/09/2017      | 0,000000  | 1120,000000  | 160,000000  | Por Pagar    | Generado    |
|                             |                     |       | 14882             | 2100228176001 | VEGA ZANDOVAL EMMA NATIVIDAD            | Compra      | 000000615    | 10/09/2019      | 0,000000  | 101,950000   | 280,000000  | Por Pagar    | Generado    |
| Adm. Financiero             |                     |       | 13919             | 2100228176001 | VEGA ZANDOVAL EMMA NATIVIDAD            | Compra      | 000000549    | 11/03/2019      | 0,000000  | 158,300000   | 489,000000  | Pagado       | Generado    |
|                             |                     |       | 12945             | 2100228176001 | VEGA ZANDOVAL EMMA NATIVIDAD            | Compra      | 000000466    | 14/09/2018      | 0,000000  | 140,940000   | 156,000000  | Pagado       | Generado    |
| A Talento Humano            |                     |       | 15537             | 1720600251001 | VEGA CHUSIN MARIO GONZALO               | Compra      | 000001298    | 13/02/2020      | 0,000000  | 41,000000    | 95,000000   | Pagado       | Generado    |
|                             |                     | To    | 15536<br>tal=1410 | 1720600251001 | VEGA CHUSIN MARIO GONZALO               | Compra      | 000001293    | 13/02/2020      | 0,000000  | 10,000000    | 95.000000   | Pagado       | Generado    |
| Ű                           |                     | HH 44 | Record            | 1263 of 1410  | · • • • • • • • • • • • • • • • • • • • |             |              |                 |           |              |             |              | >           |

- Secuencial: Contiene el número secuencial de la cuenta por pagar
- *Nro. ID:* Contiene el número de identificación de la persona natural o jurídica asociada al contrato.
- Generador: Presenta el nombre de la persona con quien se ejecuta el contrato
- *Tipo Doc:* Muestra el tipo de documento del contrato:
  - Compra / Cuenta Por Pagar / Anticipo
- Nro. Doc: Contiene el número de documento asociado del contrato
- Fecha Emisión: Contiene la fecha de emisión del contrato
- Saldo: Presenta el saldo actual del contrato
- Total: Presenta el valor total del contrato
- Valor Cuota: Indica el valor de la cuota
- Estado Cuota: Indica el estado actual de la cuenta
- Estado Cont: Muestra el estado actual del contrato:
  - Activo / Inactivo / Rescindido / Generado

## **Botones Principales**

## Generar documentos

Al "*hacer clic*" en este botón, el usuario puede generar los documentos relacionados al contrato.

## Relación con el módulo Cuentas por Pagar

La opción "Generar Ctas. por Pagar" del módulo de Contratos, se relaciona con el módulo de Cuentas por Pagar, ya que el usuario puede consultar las cuentas por pagar generadas en Contratos, en el Histórico de documentos de cuentas por pagar.

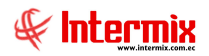

## Histórico de Documentos - CPP

Esta opción permite visualizar las cuotas generadas del contrato de compra, en el módulo de Contratos.

Se ingresa a esta opción seleccionando el menú *Administrativo Financiero,* módulo *Cuentas por pagar* y "haciendo clic" en la opción *Histórico de documentos -CPP*.

En esta opción tiene toda la información completa de las cuentas por pagar de los contratos: sí están contabilizadas, fechas de pago, factura, etc.

| 8                        |                                  |               | e              | -Bizness ® -  | [Histórico de documentos - CPP]          |              | _         |        |                 |           | - 0         | l ×     |
|--------------------------|----------------------------------|---------------|----------------|---------------|------------------------------------------|--------------|-----------|--------|-----------------|-----------|-------------|---------|
| Archivo • Ver • Empresa: | ITERMIX S.A.                     | <u>.</u>      | 0 Aplicad      | ión: Consola  | Módulo - Favoritos - Ven                 | tana • Ayud  | a -       |        |                 |           | <b>∉</b> In | itermix |
|                          |                                  |               |                |               |                                          |              |           |        |                 |           |             |         |
| Menú                     | ₽×                               | 🗊 🖬           | i 🗐 🗹          |               | E7 🔑 👌 🔚 🗃 🖣 · 🕃                         | · # (        |           |        |                 |           |             |         |
| Adm. Financiero          | Cuentas por pagar                | Históric      | o de doc       | umentos - C   | PP                                       |              |           |        |                 |           | INTERM      | IX S /  |
| Parámetros Adm. Fina     | Cuentas por pagar                |               | 0 40 400       | unomos c      | tere.                                    |              |           |        |                 |           |             |         |
| Reveedores               | Calificar Ctas. por pagar        | Arrastre una  | a columna para | a agrupar     |                                          |              |           |        |                 |           |             | F       |
| -                        | Contab. Ctas. por pagar          | Secu          | Agencia        | Nro, ID       | Generador                                | Origen Prov. | Tipo Doc. | Origen | Nro, Doc.       | Reembolso | semaforo    | Nro.    |
| Compras                  | Consultar retenciones            |               | 1 MATRIZ       | 1708798226001 | VEGA JIMENEZ ABEL VINICIO                | Nacional     | Compra    | Compr  | 002003000055579 | NO        | ×           | -       |
| Cuentas por pagar        | Cuentas por pagar por CC         |               | 2 MATRIZ       | 1708798226001 | VEGA JIMENEZ ABEL VINICIO                | Nacional     | Compra    | Compr  | 002003000055580 | NO        | V           |         |
|                          | Eondos por kauidar               |               | 3 MATRIZ       | 2191718375001 | COMERCIALIZADORA FREIRE LESCANO E HIJO   | Nacional     | Compra    | Compr  | 001003000071312 | NO        | ~           |         |
| Políticas comerciales    |                                  |               | 4 MATRIZ       | 1600216921001 | PAREDES TOASA GUILLERMO ENRIQUE          | Nacional     | Compra    | Compr  | 001001000131323 | NO        | ~           |         |
| Inventarios              |                                  |               | 5 MATRIZ       | 1792057779001 | COMPAÑIA DE TRANSPORTE PESADO TRANSCH    | Nacional     | Compra    | Compr  | 001001000129048 | NO        | ~           |         |
| Ð                        | - 🙀 Certificación presupuestaria |               | 6 MATRIZ       | 1591706817001 | TRANS REINA DEL PARAMO S.A. TRANSREPARSA | Nacional     | Compra    | Compr  | 002001000181911 | NO        | ×           |         |
| 🕵 Servicios              | Declaración de Compras           |               | 7 MATRIZ       | 1711034759001 | DEFAZ MEJIA GUIDO ELISIO                 | Nacional     | Compra    | Compr  | 001001000019952 | NO        | ×           |         |
| Contrator                | Saldo inicial - Ctas por pagar   |               | 8 MATRIZ       | 1713471892001 | AVILES QUIROLA DALIA ROXANA              | Nacional     | Compra    | Compr  | 00100100000263  | NO        | ×           |         |
| Contratos                | Bado midal Cash por paga         |               | 9 MATRIZ       | 0914300983001 | BAJAÑA MONTES INGRID CATALINA            | Nacional     | Compra    | Compr  | 001001000005031 | NO        | ×           |         |
| 🕵 Clientes               | Histórico de documentos - CPP    | 1             | LO MATRIZ      | 0300724614001 | ANGAMARCA NEIRA JOSE VIRGILIO            | Nacional     | Compra    | Compr  | 00100100000927  | NO        | ×           |         |
| 0.5                      | Reportes                         | 1             | 11 MATRIZ      | 1715167563001 | CHANGO RIVERA JORGE HUMBERTO             | Nacional     | Compra    | Compr  | 00100100000041  | NO        | ×           |         |
| Ventas                   |                                  | 1             | 12 MATRIZ      | 2100057047001 | MOSQUERA MOSQUERA MARVIN SALVADOR        | Nacional     | Compra    | Compr  | 001001000001367 | NO        | ×           |         |
| Vill Punto de venta      |                                  | 1             | 13 MATRIZ      | 0990792801001 | MERCANTIL DISMAYOR S.A.                  | Nacional     | Compra    | Compr  | 0000000         | NO        | ×           |         |
|                          |                                  | 1             | 14 MATRIZ      | 0190159663001 | CORPORACION JCEV CORP CIA. LTDA          | Nacional     | Compra    | Compr  | 001003000018399 | NO        | ×           |         |
| Concola                  |                                  | 1             | 15 MATRIZ      | 0992360666001 | COMPAÑIA MUNDO DIGITAL S.A. COMPADIG     | Nacional     | Compra    | Compr  | 00300100000474  | NO        | ×           |         |
|                          |                                  | 1             | 16 MATRIZ      | 0990792801001 | MERCANTIL DISMAYOR S.A.                  | Nacional     | Compra    | Compr  | 00300100000939  | NO        | ×           |         |
|                          |                                  | 1             | 17 MATRIZ      | 0992360666001 | COMPAÑIA MUNDO DIGITAL S.A. COMPADIG     | Nacional     | Compra    | Compr  | 00300100000482  | NO        | ~           |         |
| Adm. Hinanciero          |                                  | 1             | 18 MATRIZ      | 2191719061001 | PUENTES LUGO SANDRA PATRICIA             | Nacional     | Compra    | Compr  | 001001000001381 | NO        | ~           |         |
| A9                       |                                  | 1             | 19 MATRIZ      | 2191719061001 | PUENTES LUGO SANDRA PATRICIA             | Nacional     | Compra    | Compr  | 001001000001382 | NO        | ~           |         |
| Talento Humano           |                                  | <b>&gt;</b> 2 | 20 MATRIZ      | 2191719061001 | PUENTES LUGO SANDRA PATRICIA             | Nacional     | Compra    | Compr  | 001001000001380 | NO        | 1           |         |
| 2                        |                                  | Total=8.      |                | 3101710001001 | DURNITIC LUCO CANDDA DATDICIA            | Madagal      | C         | Comes  | 001001000001005 | 10        |             |         |
| Ľ                        |                                  |               | Record 20 of   | 8031 🕨 🗰      | × <                                      |              |           |        |                 |           |             | >       |

## **Generar Cuentas Por Cobrar**

Esta opción permite al usuario verificar las cuentas por cobrar, relacionadas a los contratos con clientes. Adicional puede generar los documentos por cobrar de las cuotas.

Se ingresa a esta opción seleccionando el menú *Administrativo Financiero,* módulo *Contratos* y "haciendo clic" en la opción *Generar Cuentas por Cobrar*.

#### Filtro

Debido a la cantidad de datos que puede contener el visor múltiple, el sistema presenta el siguiente filtro, para delimitar la búsqueda:

|                                  | -        | LDLIIIL |              |               |          |
|----------------------------------|----------|---------|--------------|---------------|----------|
| M 🛛 🚺                            |          |         |              |               |          |
| BLTITLEF                         | RM       |         |              | INTE          | RMIX S   |
|                                  |          |         |              |               |          |
| later 1                          |          |         |              |               |          |
| )atos                            |          |         |              |               |          |
| )atos  <br>Generador :           | [        |         |              |               |          |
| Oatos  <br>Generador :<br>Fechas | () Tadas | O Fach  | a Ing 🔿 Eag  | -h-a (7th 🔿 E |          |
| Oatos  <br>Generador :<br>Fechas | Todos    | O Fech  | a Ing. 🔵 Fec | sha Ctb. 🔵 F  | echa Emi |

- Generador: Escoger el generador asociado al contrato
- Fechas: Permite escoger el tipo de fecha por la cual se efectuará la búsqueda:
- Todos / Fecha Ing. / Fecha Ctb. / Fecha Emi
- Fecha Inicio / Fecha Fin: Sí desea consultar los movimientos en un determinado rango de fechas.

## Visor Múltiple

El visor múltiple presenta las cuentas por cobrar de los contratos que maneja la empresa, con los siguientes datos:

| 8         |          |              |       |                          |     |             | e-             | Bizness 🖲 - [Generar Ctas. Por | Cobrar]     |                   |               |                |            | -          | 8 >      |
|-----------|----------|--------------|-------|--------------------------|-----|-------------|----------------|--------------------------------|-------------|-------------------|---------------|----------------|------------|------------|----------|
| Archivo + | Ver-     | Empresa:     | INTER | RMIX S.A.                |     | 0           | Aplicación:    | Consola 🕑 Módulo               | Favoritos • | Ventana • Ayuda • |               |                |            | 4          | Intermix |
| Menú      |          |              |       | ۹.                       |     |             |                |                                |             |                   |               |                |            |            |          |
| Adm. Fin  | ancie    | ro (         | ลโป   | Contratos                |     |             |                |                                |             |                   |               |                |            |            |          |
| Conta .   |          |              |       | - Contratos              | G   | enerar C    | tas. Por C     | obrar                          |             |                   |               |                |            | INTER      | MIX S.   |
| Pari Pari | ametro   | os Adm. Fina |       | (H=)                     |     |             |                |                                |             |                   |               |                |            |            |          |
| CR Prot   | veedor   | res          |       | Generar Ctas. Por Pagar  | gr  | id          |                |                                |             |                   |               |                |            |            |          |
|           |          |              | •     | Generar Ctas. Por Cobrar |     | Secuencial  | Nro. ID        | Generador                      | Tipo Doc.   | Nro. Doc.         | Fecha Emisión | Fecha Vencimie | Saldo      | Total      | Valor C  |
| Con       | npras    |              | -     |                          | •   | 10481       | 8170358603     | ESCUDERO PAZ JOSE CRISTIAN     | Cta. P Co   | 00000864-1        | 06/11/2014    | 06/11/2014     | 0,000000   | 500,000000 | 500,     |
| <b>1</b>  | unter n  | or pagar     |       |                          |     | 10482       | 8170358603     | ESCUDERO PAZ JOSE CRISTIAN     | Cta. P Co   | 000000864-2       | 06/12/2014    | 06/12/2014     | 0,000000   | 178,000000 | 178,     |
|           | ancas p  | ioi pagai    |       |                          |     | 10483       | 8170358603     | ESCUDERO PAZ JOSE CRISTIAN     | Cta. P Co   | 00000864-3        | 06/01/2015    | 06/01/2015     | 0,000000   | 178,000000 | 178,     |
| Polit     | ticas co | omerciales   |       |                          |     | 10484       | 8170358603     | ESCUDERO PAZ JOSE CRISTIAN     | Cta. P Co   | 00000864-4        | 06/02/2015    | 06/02/2015     | 0,000000   | 178,000000 | 178,     |
| Ulter     |          |              |       |                          |     | 10485       | 8170358603     | ESCUDERO PAZ JOSE CRISTIAN     | Cta. P Co   | 00000864-5        | 06/03/2015    | 06/03/2015     | 0,000000   | 178,000000 | 178      |
| Inve      | entario  | os           |       |                          |     | 10486       | 8170358603     | ESCUDERO PAZ JOSE CRISTIAN     | Cta. P Co   | 000000864-6       | 06/04/2015    | 06/04/2015     | 0,000000   | 178,000000 | 178      |
| Ser       | virins   |              |       |                          |     | 10487       | 8170358603     | ESCUDERO PAZ JOSE CRISTIAN     | Cta. P Co   | 000000864-7       | 06/05/2015    | 06/05/2015     | 0,000000   | 178,000000 | 178,     |
| 29 00     | 1000     |              |       |                          |     | 10488       | 8170358603     | ESCUDERO PAZ JOSE CRISTIAN     | Cta. P Co   | 00000864-8        | 06/06/2015    | 06/06/2015     | 0,000000   | 178,000000 | 178      |
| Con       | tratos   |              |       |                          |     | 10489       | 8170358603     | ESCUDERO PAZ JOSE CRISTIAN     | Cta. P Co   | 000000864-9       | 06/07/2015    | 06/07/2015     | 0,000000   | 178,000000 | 178      |
|           |          |              |       |                          |     | 10490       | 8170358603     | ESCUDERO PAZ JOSE CRISTIAN     | Cta. P Co   | 000000864-10      | 06/08/2015    | 06/08/2015     | 0,000000   | 178,000000 | 178      |
| Cie       | ntes     |              |       |                          |     | 10491       | 8170358603     | ESCUDERO PAZ JOSE CRISTIAN     | Cta. P Co   | 000000864-11      | 06/09/2015    | 06/09/2015     | 0,000000   | 178,000000 | 178      |
| Ven       | tas      |              |       |                          |     | 10492       | 8170358603     | ESCUDERO PAZ JOSE CRISTIAN     | Cta. P Co   | 000000864-12      | 06/10/2015    | 06/10/2015     | 0,000000   | 178,000000 | 178      |
|           |          |              |       |                          |     | 10493       | 8170358603     | ESCUDERO PAZ JOSE CRISTIAN     | Cta. P Co   | 000000864-13      | 06/11/2015    | 06/11/2015     | 0,000000   | 178,000000 | 178      |
| Pun       | to de 1  | venta 💽      |       |                          |     | 10508       | 1712238300     | AGURTO LUZURIAGA RAMIRO DANIL  | Cta. P Co   | 000008232-1       | 31/12/2014    | 31/12/2014     | 0,000000   | 400,000000 | 400      |
|           |          |              |       |                          |     | 10509       | 1712238300     | AGURTO LUZURIAGA RAMIRO DANIL  | Cta. P Co   | 000008232-2       | 31/01/2015    | 31/01/2015     | 333,330000 | 333,330000 | 333      |
| 0         | onsola   |              |       |                          |     | 10510       | 1712238300     | AGURTO LUZURIAGA RAMIRO DANIL  | Cta. P Co   | 000008232-3       | 28/02/2015    | 28/02/2015     | 333,330000 | 333,330000 | 333      |
| 000       |          |              |       |                          |     | 10511       | 1712238300     | AGURTO LUZURIAGA RAMIRO DANIL  | Cta. P Co   | 000008232-4       | 28/03/2015    | 28/03/2015     | 333,340000 | 333,340000 | 333      |
| A         | dm. Fir  | nanciero     |       |                          |     | 10512       | 2100033303     | CAMACHO NARVAEZ EUDES BOLIVAR  | Cta. P Co   | 000008203-1       | 09/12/2014    | 09/12/2014     | 0,000000   | 400,000000 | 400      |
|           |          |              |       |                          |     | 10513       | 2100033303     | CAMACHO NARVAEZ EUDES BOLIVAR  | Cta. P Co   | 000008203-2       | 09/01/2015    | 09/01/2015     | 200,000000 | 200,000000 | 200      |
| 10 T      | alento   | Humano       |       |                          |     | 10514       | 2100033303     | CAMACHO NARVAEZ EUDES BOLIVAR  | Cta. P Co   | 000008203-3       | 09/02/2015    | 09/02/2015     | 200,000000 | 200,000000 | 200      |
| <b>.</b>  |          |              |       |                          |     | 10515       | 2100033303     | CAMACHO NARVAEZ EUDES BOLIVAR  | Cta. P Co   | 000008203-4       | 09/03/2015    | 09/03/2015     | 0,000000   | 200,000000 | 200      |
|           |          | 30           |       |                          |     | Total=26962 |                |                                |             |                   |               |                |            |            |          |
|           |          |              |       |                          | 144 | 🕂 🖌 Red     | ord 1 of 26962 | ► ₩ ¥ <                        |             | m -               |               |                |            |            | >        |

- Secuencial: Contiene el número secuencial de la cuenta por cobrar, relacionada al contrato
- Nro. ID: Contiene el número de identificación de la persona natural o jurídica asociada al contrato.
- Generador: Presenta el nombre de la persona con quien se ejecuta el contrato
- *Tipo Doc:* Muestra el tipo de documento que puede ser:
- Venta / Cta. P Cobrar / Orden de Venta
- *Núm. Doc:* Contiene el número de documento asociado del contrato
- Fecha Emisión: Contiene la fecha de emisión de la cuenta por cobrar (cuota)
- Fecha Vencimiento: Contiene la fecha de vencimiento de la cuenta por cobrar

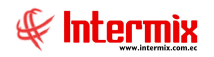

- Saldo: Presenta el saldo actual de la cuenta por cobrar
- Total: Presenta el valor total de la cuenta por cobrar
- Valor Cuota: Indica el monto de la cuota actual
- Estado Cuota: Indica el estado actual de la cuota
- Estado Cont: Muestra el estado actual del contrato
  - Activo / Inactivo / Rescindido / Generado

#### **Botones Principales**

## Generar documentos

Al *"hacer clic"* en este botón, el usuario puede generar los documentos relacionados al contrato (cuentas por cobrar).

## Relación con el módulo Cuentas por Cobrar

La opción "Generar Ctas. por Cobrar" del módulo de Contratos, se relaciona con el módulo de Cuentas por Cobrar, ya que el usuario puede consultar las cuentas por cobrar generadas en Contratos, en la opción Histórico de documentos de cuentas por cobrar.

## Histórico de documentos - CPC

Esta opción permite visualizar las cuotas de contratos de ventas, generadas en el módulo de Contratos.

Se ingresa a esta opción seleccionando el menú *Administrativo Financiero,* módulo *Cuentas por Cobrar* y "haciendo clic" en la opción *Histórico de documentos -CPC*.

En esta opción tiene toda la información completa de las cuentas por cobrar de los contratos: sí están contabilizadas, fechas de pago, factura, etc.

| 8                        |                                  | e-Bizness                   | I Histórico de documentos - C      | PC]             |                 |             |                     |        |      | - 0      | ×   |
|--------------------------|----------------------------------|-----------------------------|------------------------------------|-----------------|-----------------|-------------|---------------------|--------|------|----------|-----|
| Archivo - Ver - Empresa: | INTERMIX S.A.                    | 0 Aplicación: Co            | nsola 🕑 Módulo - Favori            | tos • Ventana • | <u>A</u> yuda • |             |                     |        |      | & Intern | iix |
| Menú                     |                                  | 🗵 🗊 🕒 🗊 ズ (                 | ) 🗄 🔑 👌 🖼 📰 📰                      | lj • 🕵 •        | <b>M</b> 🕐      | 0           |                     |        |      |          |     |
| Adm. Financiero          | Cuentas por cobrar               | Histórico de docu           | mentos - CPC                       |                 |                 |             |                     |        | INT  | ERMIX    | S.A |
| Inventarios              | Calificar Ctas. por cobrar       | Arrastre una columna para a | grupar                             |                 |                 |             |                     |        |      |          | F   |
| Carriera                 | Contab. Ctas. por cobrar         | Secuencial Nro. ID          | Beneficiario                       | Benef. Origen   | Tipo Doc.       | Origen Doc. | Documento           | Calif. | Ctb. | Estado   | 1   |
| Del vicuos               | Facturas por cobrar              | 58579 21011388              | 12 CANO REVELO ERIKA DAYANA        | Nacional        | Cta. P Cob      | Contratos   | 001003-000001474-12 | ~      | SI   | Aprobada | N   |
| Contratos                | E Facturas garantizadas          | 58618 17185250              | 72 PILCO SANDAY BEATRIZ ELISABETH  | Nacional        | Cta. P Cob      | Contratos   | 005003-000001030-11 | ~      | SI   | Aprobada | N   |
|                          | Analizar Ctae, por Cobrar        | 58619 17185250              | 72 PILCO SANDAY BEATRIZ ELISABETH  | Nacional        | Cta. P Cob      | Contratos   | 005003-000001030-12 | ~      | SI   | Aprobada | N   |
| Clientes                 |                                  | 58840 21002167              | 26 WAJARAI PAPUE ANTUN BARTOLOME   | Nacional        | Cta. P Cob      | Contratos   | 004003-000001419-10 | ~      | SI   | Aprobada | N   |
| 1 Venter                 | Declaración de ventas            | 58841 21002167              | 26 WAJARAI PAPUE ANTUN BARTOLOME   | Nacional        | Cta. P Cob      | Contratos   | 004003-000001419-11 | ~      | SI   | Aprobada | N   |
| VOI VOI LOS              | Saldo inicial - Ctas. por cobrar | 58842 21002167              | 26 WAJARAI PAPUE ANTUN BARTOLOME   | Nacional        | Cta. P Cob      | Contratos   | 004003-000001419-12 | ~      | SI   | Aprobada | N   |
| 🔣 Punto de venta         | Histórico de documentos - CPC    | 58859 21004254              | 18 JEMBECTA PONCHERA JOSE IVAN     | Nacional        | Cta. P Cob      | Contratos   | 004003-000001420-10 | V      | SI   | Pagada   | N   |
| 20                       |                                  | 58860 21004254              | 18 JEMBECTA PONCHERA JOSE IVAN     | Nacional        | Cta. P Cob      | Contratos   | 004003-000001420-11 | ~      | SI   | Pagada   | N   |
| Cuentas por cobrar       | Reportes                         | 58861 21004254              | 18 JEMBECTA PONCHERA JOSE IVAN     | Nacional        | Cta. P Cob      | Contratos   | 004003-000001420-12 | V      | SI   | Aprobada | N   |
| Tesorería                |                                  | 58943 17102504              | 89 REQUELME JIMENEZ MIGUEL ANGEL   | Nacional        | Cta. P Cob      | Contratos   | 002003-000000828-10 | ~      | SI   | Pagada   | N   |
|                          |                                  | 58944 17102504              | 89 REQUELME JIMENEZ MIGUEL ANGEL   | Nacional        | Cta. P Cob      | Contratos   | 002003-000000828-11 | V      | SI   | Pagada   | N   |
| Contabilidad             |                                  | 58945 17102504              | 89 REQUELME JIMENEZ MIGUEL ANGEL   | Nacional        | Cta. P Cob      | Contratos   | 002003-000000828-12 | V      | SI   | Aprobada | N   |
|                          |                                  | 58960 21004487              | 25 CUMBICUS BRAVO JOSE MAURICIO    | Nacional        | Cta. P Cob      | Contratos   | 004003-000001421-10 | ~      | SI   | Aprobada | N   |
| SRI E                    |                                  | 58961 21004487              | 25 CUMBICUS BRAVO JOSE MAURICIO    | Nacional        | Cta. P Cob      | Contratos   | 004003-000001421-11 | ~      | SI   | Aprobada | N   |
| Sec.                     |                                  | 58962 21004487              | 25 CUMBICUS BRAVO JOSE MAURICIO    | Nacional        | Cta. P Cob      | Contratos   | 004003-000001421-12 | ~      | SI   | Aprobada | N   |
| Consola                  |                                  | 58986 12011135              | 27 CHEVEZ MONCERRATE CARLOS FRA    | Nacional        | Cta. P Cob      | Contratos   | 002003-000000829-10 | ~      | SI   | Pagada   | N   |
|                          |                                  | 58987 12011135              | 27 CHEVEZ MONCERRATE CARLOS FRA    | Nacional        | Cta, P Cob      | Contratos   | 002003-000000829-11 | ~      | SI   | Pagada   | N   |
| Adm. Financiero          |                                  | 58988 12011135              | 27 CHEVEZ MONCERRATE CARLOS FRA    | Nacional        | Cta, P Cob      | Contratos   | 002003-000000829-12 | ~      | SI   | Pagada   | N   |
| al <del>an</del> ta      |                                  | 59212 19003572              | 50 OUEZADA CASTILLO MANUEL ANTONIO | 0 Nacional      | Cta. P Cob      | Contratos   | 001003-000001493-10 | ~      | SI   | Pagada   | N   |
| C Talento Humano         |                                  | 59213 19003572              | 50 OUEZADA CASTILLO MANUEL ANTONIO | Nacional        | Cta, P Cob.     | Contratos   | 001003-000001493-11 | ~      | SI   | Pagada   | N   |
|                          |                                  | 50241 21000222              |                                    | Manianal        | Che D.C.L       | Cashadaa    | 000000.000000004.40 | -      | CT.  | Annehada |     |
| 2                        |                                  | Total=706                   |                                    |                 |                 |             |                     |        |      |          |     |
|                          |                                  | Record 5 of 706             | ► ₩ ₩ < <                          |                 |                 |             |                     |        |      |          | >   |

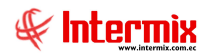

## Orden de compra diferida

Esta opción le permite al usuario administrar cuotas de orden de compras diferidas (orden de compra registrada en el módulo de Compras, en la opción de "Órdenes de Compra", con un determinado valor; con el objeto de ser consumida en varias facturas de compras).

Se ingresa a esta opción seleccionando el menú *Administrativo Financiero,* módulo de *Contratos* y "haciendo clic" en la opción *Orden de compra diferida*.

#### Filtro

Debido a la cantidad de datos que puede contener el visor múltiple, el sistema presenta el siguiente filtro, para delimitar la búsqueda:

|              |                              | INTERMIX S A                                                                                                    |
|--------------|------------------------------|----------------------------------------------------------------------------------------------------|
|              | _                            |                                                                                                    |
| [            |                              |                                                                                                    |
| • Fecha Ing. | 🔘 Fecha Ini.                 | O Fecha Venc.                                                                                                    |
| 01/01/2020   | Fecha Fin :                  | 31/08/2020                                                                                                    |
|              | Estado :                     |                                                                                                    |
|              | © Fecha Ing.<br>01/01/2020 💽 | <ul> <li>● Fecha Ing.</li> <li>● Fecha Ini.</li> <li>● 1/01/2020</li> <li>● Fecha Fin :</li> <li>● Estado :</li> </ul> |

- Generador: Presenta el nombre del generador a consultar
- Fecha Ing. / Fecha Ini. / Fecha Venc.: el usuario define por cuál de estos tipos de fecha, desea realizar la consulta
- Fecha Ini.: / Fecha Fin: Contiene el rango de fechas en las que desea realizar la consulta
- Tipo: Permite seleccionar el tipo de orden de compra diferida
- Estado: Muestra el estado actual de la orden de compra diferida a consultar

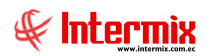

## Visor Múltiple

El visor múltiple presenta los datos de las órdenes de compras diferidas, con contratos que maneja la empresa, con los siguientes datos:

| 🖲 e-Bizness ® - [Orden de compra | diferida]                  |            |                         |        |        |                |                      |            |                |           |              | -          | ø ×           |
|----------------------------------|----------------------------|------------|-------------------------|--------|--------|----------------|----------------------|------------|----------------|-----------|--------------|------------|---------------|
| Archivo • Ver • Empresa:         | ermex S.A                  | 0 🕼 🖸      | Aplicación: Consol      | a      |        | Módulo - Favo  | ritos • Ventana • Ay | - sbu      |                |           |              |            | F             |
|                                  |                            |            |                         |        |        |                |                      |            |                |           |              |            | -             |
| Menú                             | t x                        |            |                         | . 🚯 .  | A4 (   | 0              |                      |            |                |           |              |            |               |
| Adm. Financiero                  | Contratos                  | Ordon do   | ompra diforida          |        |        |                |                      |            |                |           |              | INITE      | DMIVCA        |
| 👾 Inventarios 🛛                  | Contratos                  | Cidended   | ompra unenda            |        |        |                |                      |            |                |           |              | 1000       | INPIX 57      |
|                                  | Generar Ctas. Por Pagar    | grid       |                         |        |        |                |                      |            |                |           |              |            |               |
| Proveeduria                      | Generar Ctas. Por Cobrar   | Sequencial | Agencia                 | Origen | Número | Identificación | Generador            | Fecha      | Responsable    | Custodio  | Fecha inicio | Fecha fin  | Tipo contrato |
| Activos Fijos - NEC              | - Drden de compra diferida | 133        | PONCIANO                | Provee | 718    | 1790363333001  | DIMART               | 31/01/2019 | (cospectation) | sasteare  | 01/01/2019   | 31/05/2019 | Ord. Cmp dife |
| Activos Filos - NTEF             | Reportes                   | 134        | PONCIANO                | Provee | 45896  | 1790635635001  | LE CHATEAU S.A.      | 31/05/2019 |                |           | 01/06/2019   | 01/04/2020 | Ord. Cmp dife |
|                                  |                            | 143        | 3 10 de Agosto INTERMIX | Provee | 713    | 1790363333001  | DIMART               | 08/06/2019 |                |           | 01/06/2019   | 01/04/2020 | Ord. Cmp dife |
| Amortizaciones                   |                            | 145        | 5 10 de Agosto INTERMIX | Provee | 730    | 1790899780001  | BENITEX social       | 15/06/2019 |                |           | 01/06/2019   | 31/12/2019 | Ord. Cmp dife |
| 👷 Servicios                      |                            | 14         | 10 de Agosto INTERMIX   | Provee | 706    | 1707802326001  | CREACIONES MONTANA   | 15/06/2019 |                |           | 15/04/2019   | 15/09/2019 | Ord. Cmp dife |
| 5                                |                            |            |                         |        |        |                |                      |            |                |           |              |            |               |
| Contratos                        |                            |            |                         |        |        |                |                      |            |                |           |              |            |               |
| Producción                       |                            |            |                         |        |        |                |                      |            |                |           |              |            |               |
| Almacenamiento                   |                            |            |                         |        |        |                |                      |            |                |           |              |            |               |
| Ordenes de trabain               |                            |            |                         |        |        |                |                      |            |                |           |              |            |               |
| Consola                          |                            |            |                         |        |        |                |                      |            |                |           |              |            |               |
| Adm. Financiero                  |                            |            |                         |        |        |                |                      |            |                |           |              |            |               |
| See Talento Humano               |                            |            |                         |        |        |                |                      |            |                |           |              |            |               |
| Gestión de Documentos            |                            |            |                         |        |        |                |                      |            |                |           |              |            |               |
|                                  |                            | Total=5    | ]                       |        |        |                |                      |            | Acti           | var Win   | dows         |            |               |
| × 1                              |                            |            | I E OFE A AN AN A       |        |        |                |                      |            | 1/2 - 7        | Configura | The endered  | 1.000      |               |

- Secuencial: Contiene el número asignado de forma automática por el sistema
- Agencia: Presenta el nombre de la agencia
- Origen: Muestra el origen de la orden de compra diferida
  - Proveedor
- *Número:* Contiene el número del documento
- *Identificación:* Contiene el número de identificación de la persona natural o jurídica asociada a la orden de compra diferida.
- Generador: Presenta el nombre de la persona con quien se ejecuta la orden de compra diferida.
- Fecha: Contiene la fecha de generación de la orden de compra diferida
- *Responsable:* Presenta el nombre de la persona responsable de la orden de compra diferida en la empresa.
- Custodio: Muestra el nombre de la persona que custodia el documento
- Fecha inicio: Contiene la fecha de inicio de la orden de compra diferida
- Fecha fin: Contiene la fecha de finalización de la orden de compra diferida
- *Tipo contrato:* Contiene el campo que es una Ord. Cmp diferida
- Documento: Muestra el tipo de documento asociado:
  - Ctas. P Cobrar / Pagar, Factura Compra / Venta, Orden Compra / Venta, Ninguno
- Tipo garantía: Muestra el tipo de garantía de la orden de compra diferida:
- Cheque / Letra de Cambio / Ninguno / Váucher
- Año: Contiene el año de inicio de la orden de compra diferida
- Valor garantía: Indica el valor de la garantía en caso de existir
- Valor: Indica el valor de la orden de compra diferida que se debe pagar
- Valor cuota: Indica el valor de la cuota periódica que se paga
- Valor pagado: Contiene el valor que se ha pagado hasta la fecha
- Estado: Muestra el estado actual de la orden de compra diferida:
  - Activo / Anulada / Finalizada / Terminación Anticipada

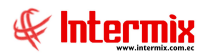

#### Visor Simple

Para realizar una nueva orden de compra diferida, se debe seleccionar el botón **Nuevo** (Ctrl + N), se presenta la pantalla de Orden de compra diferida Vs., a través de la cual se registra cada una de las órdenes. La pantalla está formada por cinco pestañas donde se debe registrar los siguientes datos:

#### Pestaña Datos

Contiene información de la orden de compra diferida, con los siguientes datos:

| len de com       | pra diferida      | Vs.             |            |                  | INTERMI       |
|------------------|-------------------|-----------------|------------|------------------|---------------|
| 5                |                   |                 |            |                  |               |
| tos Adendum      | Cuotas   Producto | Cuentas         |            |                  |               |
| Secuencial :     | 146               | Usuario :       | Intermix   | Ciudad :         | Guayaqui      |
| Agencia :        | 10 de Agosto iN   | TERMIX          |            | Origen :         | Proveedor 🖂   |
| Número :         | 706               | Fecha :         | 15/06/2019 | Tipo :           | Ord. Cmp dife |
| Generador :      | CREACIONES M      | ONTANA          |            | Doc. Genera :    | Orden Compr   |
| Responsable :    |                   |                 |            | Tipo garantia :  | Ninguna       |
| Custodio :       |                   |                 |            | Valor garantia : | 0,00          |
| entro de costo : | DEFAULT           |                 |            | Valor total :    | 61,56         |
| Destino :        | Otros             | Componente :    |            | Anticipo :       | 0,00          |
| Frecuencia :     | Mensual 🖂         | 1 Nro. Cuotas : | 5          | Valor cuota :    | 0,00          |
| Fecha inicio :   | 15/04/2019        | Fecha fin :     | 15/09/2019 | Estado :         | Activo        |
| Observaciones -  |                   |                 |            |                  |               |

- Secuencial: Contiene el número asignado de forma automática por el sistema
- Usuario: Contiene el nombre del usuario que crea la orden de compra diferida
- Ciudad: Muestra la ciudad de la orden de compra diferida
- Fecha: Contiene la fecha de registro de la orden de compra diferida
- Agencia: Presenta el nombre de la agencia
- Origen: Muestra el origen de la orden de compra diferida:
- Proveedor
- Número: Ingresar el número de la orden de compra diferida
- Fecha: Contiene la fecha de registro en el sistema
- Tipo: Contiene el tipo de contrato como Ord. Cmp diferida
- Generador: Presenta el nombre de la persona con quien se ejecuta la orden de compra diferida.
- Doc. Genera: Muestra el tipo de documento asociado:
- Factura, Ninguno, Orden Compra / Venta
- Responsable: Presenta el nombre del responsable de la orden de compra diferida en la empresa.
- Tipo Garantía: Muestra el tipo de garantía que puede ser:

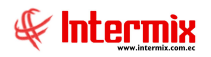

- Cheque, Ninguna, Garantía Bancaria, Letra de cambio
- Custodio: Muestra el nombre de la persona que custodia la orden de compra diferida
- Valor garantía: Indica el valor de la garantía en caso de existir
- *Centro de Costo:* Muestra el nombre del centro de costo asociado a la orden de compra diferida.
- Valor Total: Indica el valor total de la orden de compra diferida
- Destino: Permite escoger el destino de la orden de compra diferida:
  - Servicio local / Bien exterior / Bien local / Bien y servicio exterior / Bien y servicio local / Otros / Servicio exterior/ servicio local.
- Componente: Contiene el componente asociado a la orden de compra diferida
- Anticipo: Contiene el valor correspondiente al anticipo de la orden de compra diferida
- *Frecuencia:* Contiene el tipo de frecuencia de pago de las cuotas de la orden de compra diferida: que pueden ser:
  - Anual / Mensual / Días
- Nro. Cuotas: Contiene el número de cuotas a pagar de la orden de compra diferida
- Valor cuota: Indica el valor de la cuota que se pagará, de la orden de compra diferida
- Fecha inicio: Contiene la fecha de inicio de la orden de compra diferida
- Fecha fin: Contiene la fecha de finalización de la orden de compra diferida
- Estado: Muestra el estado actual de la orden de compra diferida:
  - Activo / Anulada / Finalizada / Terminación Anticipada
- Observaciones: Muestra observaciones ligadas a la orden de compra diferida

#### Pestaña Adendum

Permite manejar la información adicional de los adendums (el usuario asocia el número de orden de compra o pedido con la orden de compra diferida, colocando en el campo Nro Doc, el número de pedido), o modificaciones al contrato. Contiene los siguientes datos:

| ten de co   | ompra difer  | ida Vs.         |          |           |       | 8          | NTERMI      |
|-------------|--------------|-----------------|----------|-----------|-------|------------|-------------|
|             |              |                 |          |           |       |            |             |
| is          |              |                 |          |           |       |            |             |
| atos Adendu | m Cuotas Pro | ducto   Cuentar | s        | 1.0.1     | Lee . |            | 1           |
| Numero      | Fecha Ini.   | Fecha Fin.      | Nro Doc. | Total     | Valor | Nro, Cuota | Term. Anti. |
|             | 1 01/06/2019 | 31/12/2019      | 0-706    | 61,560000 | 61,56 | 5          |             |
|             |              |                 |          |           |       |            |             |
|             |              |                 |          |           |       |            |             |
|             |              |                 |          |           |       |            |             |
|             |              |                 |          |           |       |            |             |
|             |              |                 |          |           |       |            |             |
|             |              |                 |          |           |       |            |             |
|             |              |                 |          |           |       |            |             |
|             |              |                 |          |           |       |            |             |
|             |              |                 |          |           |       |            |             |
|             |              |                 |          |           |       |            |             |
|             |              |                 |          |           |       |            |             |
|             |              |                 |          |           |       |            |             |
|             |              |                 |          |           |       |            |             |
|             |              |                 |          |           |       |            |             |
|             |              |                 |          |           |       |            |             |
|             |              |                 |          |           |       |            |             |
|             |              |                 |          |           |       |            |             |

Número: Contiene el número del adendum

- Fecha Ini.: Contiene la fecha de inicio del adendum

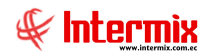

- Fecha Fin: Contiene la fecha de finalización del adendum
- Nro Doc: Contiene el número de documento asociado al adendum
- Total: Contiene el valor total del adendum
- *Valor:* Indica el monto de la cuota periódica que se indica como anexo a la orden de compra diferida.
- Nro. Cuota: Indica el número de cuotas que tiene la orden de compra diferida
- Term. Anticipada: Contiene las condiciones de terminación anticipada
- Observación: Muestra observaciones con respecto a la orden de compra diferida
- Penalidad: Permite ingresar la penalidad de la orden de compra diferida
- Sec. Auxiliar: Presenta el número secuencial del adendum
- *Estado:* Muestra el estado actual de la orden de compra diferida:
  - Activo / Inactivo

#### Pestaña Cuotas

Permite administrar las cuotas de la orden de compra diferida. En esta pestaña, el usuario ingresa los datos (Fecha y Valor) de la cuota, que posteriormente con el botón **Generar documentos**, será enviada al módulo de compras, para ser convertida en factura. El sistema le permitirá ingresar cuotas que serán convertidas en facturas, hasta que el valor que se encuentra registrado en la *pestaña Datos* en el campo: *Valor total*, se haya consumido por completo.

| 100 | en de coi   | mpra diferi   | da Vs.       |         |                           | 11        | INTERMIX  |
|-----|-------------|---------------|--------------|---------|---------------------------|-----------|-----------|
| 105 | 1           |               |              |         |                           |           |           |
| Dat | tos Adendum | Cuotas Proc   | lucto Cuenta | 16      |                           |           |           |
|     | Fe          | cha: louiscip |              | Comenta | rio :                     |           |           |
|     |             | 01/06/20      | 113 🕅        |         |                           | 1         |           |
|     | Fecha       | Tipo Doc.     | Nro. Doc.    | Valor   | Comentario                | Estado    | Sec. Docu |
| +   | 01/06/2019  | Orden Com     | 926          | 10,00   | Valor por datos de compra | Por Pagar | -40 15    |
|     | 01/07/2019  | Orden Com     | 927          | 5,00    | Sin problema              | Por Pagar | 4016      |
|     | 12/09/2019  | Orden Com     | 953          | 2,00    | Cuota No. 3(O/CD No. 706) | Por Pagar | 4165      |
| *   |             |               |              |         |                           |           |           |
|     |             |               |              |         |                           |           |           |
|     |             |               |              |         |                           |           |           |
|     |             |               |              |         |                           |           |           |
|     |             |               |              |         |                           |           |           |
|     |             |               |              |         |                           |           |           |
|     |             |               |              |         |                           |           |           |
|     |             |               |              |         |                           |           |           |
|     |             |               |              |         |                           |           |           |

- Fecha: Define la fecha de pago de la cuota
- *Tipo Doc*: Define el tipo de documento asociado a la cuota
- Nro. Doc: Número de documento asociado a la cuota
- Valor: Muestra el valor de la cuota
- Comentario: Indica un comentario u observación de interés referente a la cuota
- Estado: Muestra el estado de la cuota
- Sec. Documento: Indica el secuencial de pago de la cuota
- Fect\_Fecha\_emisión: Indica la fecha de pago de la cuota

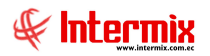

## Pestaña Producto

Permite administrar los productos o servicios relacionados a la orden de compra diferida y contiene los siguientes datos:

| den de compra      | diferida Vs.                    |          |            | INTERMIX |
|--------------------|---------------------------------|----------|------------|----------|
| os                 |                                 | _        | _          | _        |
| latos Adendum Cuot | as Producto Cuentas             |          |            |          |
| Codigo             | Producto/Servicio               | Cantidad | Porcentaje |          |
| 101014069          | BBD 100% COTTON MADE IN RUSSIA. | 1,00     | 100,000000 |          |
| *                  |                                 |          |            |          |
|                    |                                 |          |            |          |
|                    |                                 |          |            |          |
|                    |                                 |          |            |          |
|                    |                                 |          |            |          |
|                    |                                 |          |            |          |
|                    |                                 |          |            |          |
|                    |                                 |          |            |          |
|                    |                                 |          |            |          |
|                    |                                 |          |            |          |
|                    |                                 |          |            |          |
|                    |                                 |          |            |          |
|                    |                                 |          |            |          |

- Código: Muestra el código del producto o servicio
- *Producto /Servicio*: Contiene el nombre del producto o servicio asociado a la orden de compra diferida.
- Cantidad: Indica la cantidad en números del producto o servicio
- *Porcentaje*: Contiene porcentaje del valor de la cuota que corresponde a ese producto o servicio.

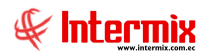

## Pestaña Cuentas

Permite administrar las cuentas contables que serán relacionadas a la orden de compra diferida y contiene los siguientes datos:

|                   |                       |            | NTERMD |
|-------------------|-----------------------|------------|--------|
| 5                 |                       |            |        |
| tos Adendum Cuota | s Producto Cuentas    |            |        |
| Cuenta Ctb :      | roveedores nacionales |            |        |
| Codigo Ctb        | Cuenta Ctb            | Porcentaje |        |
| 1.1.1.1.          | CAJA                  | 100        |        |
|                   |                       |            |        |
|                   |                       |            |        |
|                   |                       |            |        |
|                   |                       |            |        |
|                   |                       |            |        |
|                   |                       |            |        |
|                   |                       |            |        |
|                   |                       |            |        |
|                   |                       |            |        |
|                   |                       |            |        |

- Código Ctb: Muestra el código ctb. de la cuenta contable
- Cuenta Ctb: Contiene el nombre de la cuenta contable
- Porcentaje: Indica el porcentaje del valor del contrato que está en la cuenta contable relacionada.

## **Botones Principales**

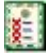

## Crear adendum

Al "hacer clic" en este botón, el sistema genera el adendum relacionado a la orden de compra diferida

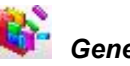

## Generar documentos

Al *"hacer clic"* en este botón, el sistema genera el documento relacionado a la cuota que corresponde a la orden de compra diferida. Al momento de realizar este paso, el usuario puede ir al módulo de Compras en la opción de "Orden de compra" y poder convertir este documento en factura de compra y continuar con el proceso (Contabilización y Pago).

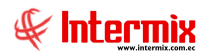

# 🖀 Activar - Desactivar

Al "hacer clic" en este botón, el usuario puede activar o desactivar la orden de compra diferida

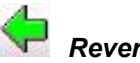

Reversar

Al "hacer clic" en este botón, el sistema puede reversar las cuotas generadas de la orden de compra diferida, siempre y cuando no estén pagadas.

Pres. Varios Rubros

Al "hacer clic" en este botón, el sistema permite visualizar el presupuesto reservado para la orden de compra diferida, trabajando con varias partidas presupuestarias.

## **Reportes**

Esta opción le permite al usuario visualizar reporte de las órdenes de compra diferidas de una empresa.

Se ingresa a esta opción seleccionando el menú Administrativo Financiero, el módulo Contratos y "haciendo clic" en la opción Reportes.

#### Visor Múltiple

El usuario puede dar clic en el botón "Buscar" que se encuentra en el menú principal y se desplegará los reportes que tiene la opción.

| e-Bizness @ - [Reportes - | Contratos]          |                                                                                                    | - 6 ×               |
|---------------------------|---------------------|----------------------------------------------------------------------------------------------------|---------------------|
| rchivo • Ver • Empresa:   | INTERMIX 5.A        | O Aplicación: Consola      Módulo • Favorit                                                                                                    | os• Ventana• Ayuda• |
| enú                       |                     | 🛛 🜠 🕅 🔚 • 🖏 • 🛤 🕑 🔟                                                                                                    |                     |
| Gestión de Documentos     | Contratos           | Reportes - Contratos                                                                                                    | INTERMIXS           |
| Administración de Doc.    | Generar Ctas. Por P | grid Secuencial Descripción Nombre Tec. Nombre Repor                                                                                                    | te Dinámico Origen  |
| Captura e Indexamient     | Reportes            | 272 Ordenes de compra direncas la produce das un la produce da liva                                                                                                    |                     |
| Explorador de Docume.     |                     |                                                                                                    |                     |
|                           |                     |                                                                                                    |                     |
|                           |                     |                                                                                                    |                     |
|                           |                     |                                                                                                    |                     |
| Consola                   |                     |                                                                                                    |                     |
| Adm. Financiero           |                     |                                                                                                    |                     |
| 2 Talento Humano          |                     |                                                                                                    |                     |
| Gestión de Document       | os                  |                                                                                                    |                     |
|                           |                     | Total=1                                                                                                    | Activar Windows     |
|                           | ×                   | Investment in a second as a first live live in a live in a li |                     |

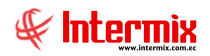

## Orden de Compra diferidas

El reporte presenta las órdenes de compra diferidas registradas en el sistema, dentro de un intervalo de fechas.

#### Filtro

El sistema presenta el filtro para delimitar la búsqueda, con la siguiente información:

| Contra | atos FL      |            |              |               |
|--------|--------------|------------|--------------|---------------|
| -      | 0            |            |              |               |
| Con    | tratos FL    |            |              | INTERMIX S    |
| Datos  | 1            |            |              |               |
|        | Generador :  | [          |              |               |
|        |              | Fecha Ing. | O Fecha Ini. | O Fecha Venc. |
|        | Fecha Ini. : | 01/10/2020 | Fecha Fin :  | 31/10/2020    |
|        | Tipo :       |            | Estado :     |               |

- Generador: Presenta el nombre del generador a consultar
- Fecha Ing. / Fecha Ini. / Fecha Venc.: el usuario define por cuál de estos tipos de fecha desea realizar la consulta
- Fecha Ini.: / Fecha Fin: Contiene el rango de fechas en las que desea realizar la consulta
- Tipo: Permite seleccionar el tipo de orden de compra diferida
- Estado: Muestra el estado actual de la orden de compra diferida a consultar

El sistema le presentará el reporte, con la siguiente información:

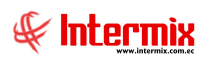

| -             |                                                                           |                                                                                                    |                                                                                                    |                                                                                                    |                                                      |                            |                                                                          |
|---------------|---------------------------------------------------------------------------|----------------------------------------------------------------------------------------------------|----------------------------------------------------------------------------------------------------|----------------------------------------------------------------------------------------------------|------------------------------------------------------|----------------------------|--------------------------------------------------------------------------|
| eportes       | 5                                                                         |                                                                                                    |                                                                                                    |                                                                                                    |                                                      |                            | INTERM                                                                   |
| os            |                                                                           |                                                                                                    |                                                                                                    |                                                                                                    |                                                      |                            |                                                                          |
| . 8 2         | B                                                                         | (?) E                                                                                                    | 1                                                                                                    | /1 🏨 🔍 •                                                                                                    |                                                      |                            | SAP CRYSTAL REPO                                                         |
| forme princip | pal                                                                       |                                                                                                    |                                                                                                    |                                                                                                    |                                                      |                            |                                                                          |
| -             |                                                                           |                                                                                                    |                                                                                                    |                                                                                                    |                                                      |                            |                                                                          |
|               |                                                                           |                                                                                                    |                                                                                                    |                                                                                                    |                                                      |                            |                                                                          |
|               |                                                                           |                                                                                                    | Order                                                                                                    | nes de compra diferidas                                                                                                    |                                                      |                            |                                                                          |
|               |                                                                           |                                                                                                    |                                                                                                    | •                                                                                                    |                                                      |                            | tomiu                                                                    |
|               |                                                                           |                                                                                                    |                                                                                                    |                                                                                                    |                                                      | 54                         |                                                                          |
|               |                                                                           |                                                                                                    |                                                                                                    |                                                                                                    |                                                      | T.                         |                                                                          |
|               |                                                                           |                                                                                                    |                                                                                                    |                                                                                                    |                                                      | P                          | TERMIX S.A.                                                              |
|               |                                                                           |                                                                                                    |                                                                                                    |                                                                                                    |                                                      | (                          | 0703685800001                                                            |
|               | Nro. G                                                                    | Generador Nro. Orden                                                                                                    | Fecha emisión                                                                                                | Concepto Valor                                                                                                    | Total pagos                                          | Nro. Fact.                 | Saldo                                                                    |
|               |                                                                           |                                                                                                    |                                                                                                    |                                                                                                    | ejecutados                                           | canceladas                 | Disponible                                                               |
|               | 1 (                                                                       | URBANO EXPRESS S.A. R.43                                                                                                    | 27/01/2020                                                                                                   | CONTRACION DE SERVICIO D 6.908,40                                                                                                    | 0.00                                                 | 0                          | 6.908,40                                                                 |
|               | 2 /                                                                       | ASOCIACION COLEGIO AL 88                                                                                                    | 12/02/2020                                                                                                   | FINANCIAMIENTO SISTEMA D 3.000.00                                                                                                    | 0.00                                                 | 2                          | 2.600,00                                                                 |
|               | 3 (                                                                       | CAMARADE INDUSTRIAS 89                                                                                                    | 12/02/2020                                                                                                   | CUOTA SOCIAL ANUAL DE AFI 2.268,00                                                                                                    | 0,00                                                 | 1                          | 1.512,00                                                                 |
|               | 4 [                                                                       | DIGIPLOT SERVICIOS DIGI 174                                                                                                    | 12/03/2020                                                                                                   | TARJETAS DE PRESENTACION 1.500.00                                                                                                    | 0.00                                                 | 0                          | 1.500,00                                                                 |
|               | 5                                                                         | AQUALOGIC SOCIEDAD C1230                                                                                                    | 01/04/2020                                                                                                   | ALQUILER DE EQUIPO DISPEN 56,24                                                                                                    | 0,00                                                 | 1                          | 28,12                                                                    |
|               | 6 /                                                                       | AUTOMOTORES Y ANEXO 231                                                                                                    | 01/04/2020                                                                                                   | COMPRA DE 5 NISSAN LEAF (\$9.950,00                                                                                                    | 0,00                                                 | 0                          | 199.950,00                                                               |
|               | 2.4                                                                       | DHL EXPRESS (ECUADOR 233                                                                                                    | 02/04/2020                                                                                                   | SERVICIO DE MENSAJERIA IN' 500,00                                                                                                    | 0.00                                                 | 3                          | 211,44                                                                   |
|               | 7 1                                                                       |                                                                                                    |                                                                                                    |                                                                                                    | 0.00                                                 | 2                          | 1.149.24                                                                 |
|               | 7 (<br>8 (                                                                | EQUIVIDA COMPANIA DE \$312                                                                                                    | 20/05/2020                                                                                                   | PLAN DENTAL PARA EL PERS( 1.306,80                                                                                                    | 0,00                                                 |                            | 10.00                                                                    |
|               | 7 (<br>8 (<br>9 (                                                         | EQUIVIDA COMPANIA DE \$312<br>201MI QUIMI IGNACIO EFF308                                                                                                    | 20/05/2020<br>25/05/2020                                                                                     | PLAN DENTAL PARA EL PERSI 1.306.80<br>TRANSPORTE PUERTA A PUEL 420,00                                                                                                    | 0.00                                                 | 2                          | 40,00                                                                    |
|               | 7 (<br>8 )<br>9 (<br>10 (                                                 | EQUIVIDA COMPANIA DE 5312<br>QUIMI QUIMI IGNÁCIO EFF308<br>DIEBOLD ECUADOR S.A. 263                                                                                                    | 20/05/2020<br>26/05/2020<br>27/05/2020                                                                       | PLAN DENTAL PARA EL PERS( 1.306.80<br>TRANSPORTE PUERTA A PUEL 420.00<br>SERVICIO DE MIGRACION A W 2.160.00                                                                                                    | 0.00                                                 | 2                          | 40,00<br>0,00                                                            |
|               | 7 (<br>8 (<br>9 (<br>10 (<br>11 (                                         | EQUIVIDA COMPANIA DE \$312<br>DUIMI QUIMI IGNACIO EFR308<br>DIEBOLD ECUADOR S.A. 263<br>GONZALEZ MALDONADO 1543                                                                                                    | 20/05/2020<br>26/05/2020<br>27/05/2020<br>10/07/2020                                                         | PLAN DENTAL PARA EL PERS( 1.306.80<br>TRANSPORTE PUERTA A PUEL 420.00<br>SERVICIO DE MIGRACION A W 2.160.00<br>3 MANTENIMIENTOS ANUALE: 2.634.60                                                                                                    | 0,00<br>0,00<br>0,00                                 | 2<br>2<br>0                | 40,00<br>0,00<br>2,634,60                                                |
|               | 7 (<br>8 8<br>9 (<br>10 (<br>11 (<br>12 (                                 | EQUIVIDA COMPANIA DE 5312<br>QUIMI QUIMI IGNACIO EFF308<br>DIEBOLD ECUADOR S.A. 263<br>GONZALEZ MALDONADO 1543<br>CABEZAS FREIRE XIMENA534                                                                           | 20/05/2020<br>26/05/2020<br>27/05/2020<br>10/07/2020<br>13/07/2020                                           | PLAN DENTAL PARA EL PERSI 1.306.80<br>TRANSPORTE PUERTA A PUEL 420.00<br>SERVICIO DE MIGRACION A W 2.160.00<br>3 MANTENIMIENTOS ANUALE: 2.634.60<br>TRADUCCION DOCUMENTOS 1.167.00                                                                                                    | 0,00<br>0,00<br>0,00<br>0,00                         | 2<br>2<br>0                | 40,00<br>0,00<br>2,634,60<br>1.167,00                                    |
|               | 7 (<br>8 8<br>10 (<br>11 (<br>12 (<br>13 )                                | EQUIVIDA COMPANIA DE \$312<br>DUIMI QUIMI IGNACIO EFF336<br>DIEBOLD ECUADOR S.A. 263<br>SONZALEZ MALDONADO F543<br>CABEZAS FREIRE XIMENA534<br>UNIPROC.AUNIPROC.A. 453                                               | 20/05/2020<br>26/05/2020<br>27/05/2020<br>10/07/2020<br>13/07/2020<br>14/07/2020                             | PLAN DENTAL PARA EL PERSI 1 306.80<br>TRANSPORTE PUERTA A PUEI 420.00<br>SERVICIO DE MIGRACION A W 2 160.00<br>SIMANTENIMIENTOS ANUALEI 2 634.60<br>TRADUCCION DOCUMENTOS 1.167.00<br>SERVICIO DE TRANSPORTE P 6 000.00                                                                                                    | 0.00<br>0.00<br>0.00<br>0.00<br>0.00                 | 2<br>2<br>0<br>0           | 40,00<br>0,00<br>2.634,60<br>1.167,00<br>6.000,00                        |
|               | 7 (<br>8 (<br>9 (<br>10 (<br>11 (<br>12 (<br>13 (<br>14 )                 | EQUIVIDA COMPANIA DE \$312<br>DUIMI QUIMI (GNACIO EFF308<br>DIEBOLD ECUADOR S.A. 265<br>GONZALEZ MALGONADO 1543<br>CABEZAS FREIRE XIMENA534<br>UNIPRO C.AUNIPRO C.A. 493<br>HERNANDEZ CUZCO MAY1580                  | 20/05/2020<br>26/05/2020<br>27/05/2020<br>10/07/2020<br>13/07/2020<br>14/07/2020<br>22/07/2020               | PLAN DENTAL PARA EL PERSI.         1.906,80           TRANSPORTE PUERTA A PUEI         420,00           SERVICIO DE MIGRACION A.W. 2 160,00         3           MANTENIMIENTOS ANUALE:         2.604,60           TRADUCCION DOCUMENTOS         1.167,00           SERVICIO DE TRANSPORTE P. 6.000,00         5           SERVICIO DE LIMPIEZA GENE         960,00 | 0.00<br>0.00<br>0.00<br>0.00<br>0.00<br>0.00         | 2<br>2<br>0<br>0<br>0<br>0 | 40,00<br>0,00<br>2,634,60<br>1.167,00<br>6,000,00<br>960,00              |
|               | 7 (<br>8 6<br>9 (<br>10 (<br>11 (<br>12 (<br>13 (<br>13 (<br>14 )<br>15 ) | EQUIVIDA COMPANIA DE \$312<br>JUIM QUIMI (GNACIO EFR308<br>DIEGOLD ECUADOR S.A. 283<br>SONZALEZ MALDONADO 1543<br>CABEZAS FREIRE XIMENA534<br>UNIPRO C. A. 493<br>HERNANDEZ CUZZO MART580<br>AUTOMOTORES Y ANEXO 232 | 20/05/2020<br>26/05/2020<br>27/05/2020<br>10/07/2020<br>13/07/2020<br>14/07/2020<br>22/07/2020<br>29/07/2020 | PLAN DENTAL PARA EL PERSI (1006.00<br>TRANSPORTE PUENTA A PUE) 420.00<br>SERVICIO DE MIGRACION AN 2160.00<br>3 MANTENIMIENTOS ANUALE: 2634.60<br>TRADUCCION DOCUMENTOS 1.167.00<br>SERVICIO DE TRANSPORTE P 6.000.00<br>SERVICIO DE LIMPIEZA OBRE 960.00<br>COMPRA DE UN NISSAN FRO(25.437.36                                                                      | 0,00<br>0,00<br>0,00<br>0,00<br>0,00<br>0,00<br>0,00 | 2<br>0<br>0<br>0<br>0      | 40,00<br>0,00<br>2,634,60<br>1.167,00<br>6.000,00<br>960,00<br>25,437,95 |

El reporte detalla información relacionada a la orden de compra diferida como:

Nro. de la orden, generador, fecha de emisión, concepto, valor de la orden de compra, total de pagos ejecutados, Nro. de facturas canceladas relacionadas a la orden de compra diferida y el saldo disponible.